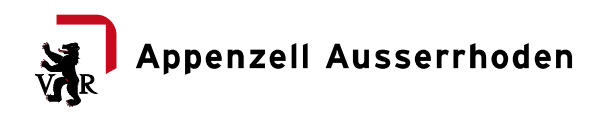

# Anleitung Kirchenbücher online

Die nachfolgende Anleitung soll Ihnen den Umgang mit den digitalisierten Kirchenbüchern erleichtern.

# Einstieg/Voraussetzungen:

Die Kirchenbücher sind gemeindeweise geordnet. Damit die Kirchenbücher ohne Probleme genutzt werden können, empfehlen wir den Gebrauch der Webbrowser Firefox oder Chrome. Diese können im Internet kostenlos heruntergeladen werden.

## Auswahl:

Klicken Sie in der Auswahlliste auf die gewünschte Gemeinde. Nun öffnet sich eine Übersicht mit allen vorhandenen Kirchenbüchern zu dieser Gemeinde, inkl. Inhaltsangaben, hier das Beispiel Schönengrund:

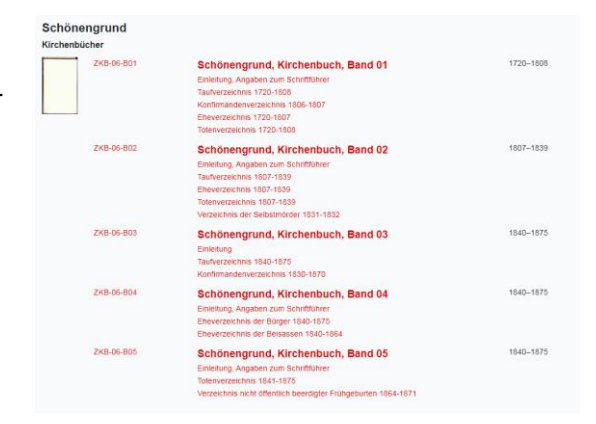

Damit die Kirchenbücher besser durchsucht werden können, wurden verschiedene Merkmale erfasst. Zur Verfügung stehen der Titel (1), die Signatur (2) und eine Inhaltsangabe (3). Durch die Signatur können die einzelnen Kirchenbücher eindeutig identifiziert werden.

| Teufe   | n            |                                                                            |  |  |
|---------|--------------|----------------------------------------------------------------------------|--|--|
| Kirchen | ibucher      |                                                                            |  |  |
| 1       | ZKB-08-B01 2 | Teufen, Kirchenbuch, Band 01<br>Einleitung und Angaben zum Schriftenführer |  |  |
|         |              |                                                                            |  |  |
|         |              | Taufverzeichnis 1597-1674                                                  |  |  |
|         |              | Eheverzeichnis 1634-1646                                                   |  |  |
|         |              | Eheverzeichnis 1653-1674                                                   |  |  |
| 4       |              | Totenverzeichnis 1653-1674                                                 |  |  |

Wenn Sie das richtige Kirchenbuch gefunden haben, erhalten Sie mit einem Klick auf den Bucheinband (4), den Titel (1), die Signatur (2) oder die Inhaltsangabe (3) Zugriff auf das digitalisierte Kirchenbuch.

Suche

Waldstatt

## **Neue Suche:**

Sie können neu nach einer bestimmten Gemeinde suchen. Diese Suche lässt sich mit einer Suche nach einem bestimmten Kapitel kombinieren.

Unter "Kapitelüberschrift" sind einzelne Kapitel der Kirchenbücher auffindbar. Sie können Sie z.B. "Waldstatt" auswählen und "Eheverzeichnis" eingeben.

Dadurch erhalten Sie eine Übersicht über alle Eheverzeichnisse von Waldstatt. Durch einen Klick auf das jeweilige rot eingefärbte Eheverzeichnis gelangen Sie dann beguem zum gewünschten Verzeichnis.

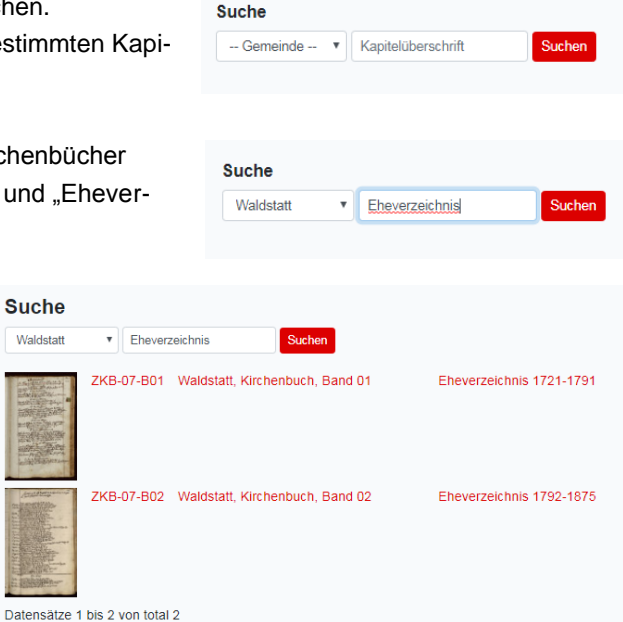

Seite 2/2

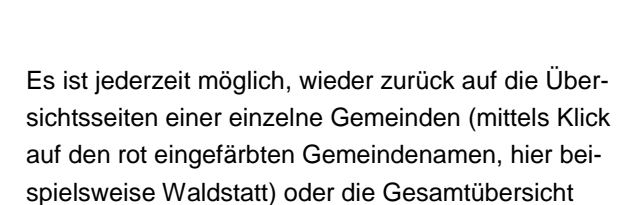

## Ansicht:

Durch einen Klick auf das jeweilige Symbol ten-Ansicht anzeigen lassen.

mittels Klick auf "Gemeinden" zu navigieren.

#### Navigation:

Mittels Klick auf den Button 2 bzw. auf den Button können Sie eine Seite vor- bzw. zurück blättern. Mit den Buttons <sup>21</sup> bzw. <sup>K</sup> kommen Sie ganz ans Ende bzw. ganz an den Anfang des Buches.

0 00

Zur Navigation steht Ihnen auch eine Seitennavigationsleiste zur Verfügung. Klicken Sie einfach auf die Leiste und navigieren Sie diese mittels gedrückter Maustaste zur gewünschten Seite.

Häufig sind mehrere Verzeichnisse (z.B. Taufverzeichnis, Eheverzeichnisse, Totenverzeichnis) oder spezielle Kapitel in einem Kirchenbuch festgehalten worden. Damit Sie schnell zum gewünschten Verzeichnis kommen, können Sie die Kapitelauswahlliste benutzen. Dazu wählen Sie in der Liste das gewünschte Verzeichnis (z.B. Taufverzeichnis 1597-1674) aus. Sie gelangen dann direkt zum gewünschten Kapitel.

#### **Herunterladen PDF:**

Jede Seite kann als PDF heruntergeladen werden. Dazu müssen Sie die ausgewählte Seite aufgeschlagen. Um das PDF herunterzuladen, klicken Sie auf das PDF-Symbol 🖉.

Bitte beachten Sie, dass Sie bei der Doppelseiten-Ansicht zwischen der rechten und der linken Seite auswählen können.

#### Zoomfunktion:

Mittels Klick auf die Vergrösserungs- oder Verkleinerungsfunktion der Lupe können Sie eine Seite vergrössern oder verkleinern.

Die gedrückte linke Maustaste ermöglicht es nach Anwahl der Vergrösserungsfunktion einen bestimmten Seitenausschnitt genauer zu betrachten.

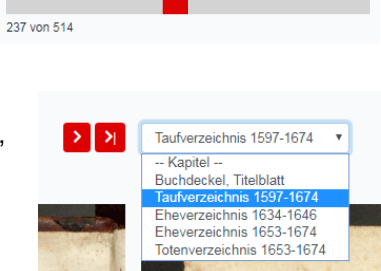

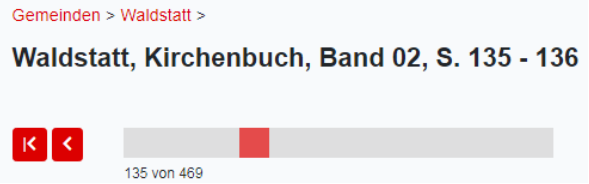

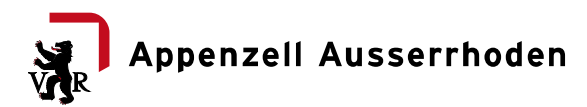

| K | < |             |  |  |
|---|---|-------------|--|--|
| _ | _ | 135 von 469 |  |  |
|   |   |             |  |  |

können Sie die Einzelseiten-Ansicht oder die Doppelsei-

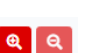